1. Pada dashboard Microsoft 365 Admin Center, pilih **Users à Active Users** kemudian pilih Add a user

|   | Microsoft 365 admin cent | ter |                                                    |                                                  |                           | Q              | ۵               | ?      |
|---|--------------------------|-----|----------------------------------------------------|--------------------------------------------------|---------------------------|----------------|-----------------|--------|
| = | :                        |     | CBNCloud-O365Demo                                  |                                                  | 🕗 Dark mode 📃             | The ne         | w admin         | center |
| ធ | Home                     |     | Active users                                       |                                                  |                           |                |                 |        |
| 8 | Active users             | ^   | $^{A}$ , Add a user $_{A}^{A}$ , Add multiple user | 6 A Multi-factor authentication 🕐 Refresh \cdots | ✓ Search                  |                | <b>√</b> Filter | =      |
|   | Contacts                 |     | Display name ↑                                     | Username                                         | Licenses                  |                |                 |        |
|   | Guest users              |     | CBNCloud-O365Demo                                  | admin@cbncloud4.onmicrosoft.com                  | Microsoft Teams Commer    | rcial Cloud (I | Jser Initiate   | .d)    |
|   | Deleted users            |     |                                                    |                                                  | 0/2 0/2 0                 |                |                 |        |
| R | Groups                   | ~   | genu                                               | : genu@smartfren.scloud.co.id                    | Uffice 365 Business Premi | ium            |                 |        |
|   | Billing                  | ~   |                                                    |                                                  |                           |                |                 |        |
| P | Setup                    |     |                                                    |                                                  |                           |                |                 |        |
| 0 | Customize navigation     |     |                                                    |                                                  |                           |                |                 |        |
|   | · Show all               |     |                                                    |                                                  |                           |                |                 |        |

2. Setelah itu akan muncul form isian yang diperlukan untuk account yang akan dibuat. Lengkapi semua isian dengan data yang sesuai, agar memudahkan dalam pendataan ataupun manage account oleh admin terkait.

Pada **Password Setting** direkomendasikan untuk memilih **Auto-generate password.** Jika semua isian sudah terisi lengkap, pilih **Next** untuk melanjutkan ke pengaturan **Product licenses.** 

| Add user |                   |   |                                                       |       |                           |   |   |
|----------|-------------------|---|-------------------------------------------------------|-------|---------------------------|---|---|
|          |                   |   |                                                       |       |                           | , | ^ |
| •        | Basics            |   | Set up the basics                                     |       |                           |   |   |
|          | Product licenses  |   | To get started, fill out some basic information user. | n abo | ut who you're adding as a |   |   |
|          | Optional settings |   | First name                                            |       | Last name                 |   |   |
|          | Finish            |   |                                                       |       |                           |   |   |
|          |                   |   | Display name *                                        |       |                           | - |   |
|          |                   |   | Username *                                            |       |                           |   |   |
|          |                   |   |                                                       | @     | office365.cbncloud.info   |   |   |
|          |                   |   | Password settings                                     |       |                           |   | ļ |
|          |                   |   | <ul> <li>Auto-generate password</li> </ul>            |       |                           | 1 |   |
|          |                   | < | O Let me create the password                          |       | _                         | > | ~ |

3. Pada gambar dibawah merupakan tampilan license yang akan di gunakan user terkait, license dapat dipilih berdasarkan kebutuhan admin dalam mengkontribusikan layanannya. Kemudian pilih **Next** untuk setting tahap **Optional Setting**.

| Add user |                   |                                                                                                    |
|----------|-------------------|----------------------------------------------------------------------------------------------------|
|          |                   | Assign product licenses                                                                                                    |
| 0        | Basics            | Assign the licenses you'd like this user to have.                                                                                         |
| •        | Product licenses  |                                                                                                    |
|          |                   | Select location *                                                                                                    |
| Ó        | Optional settings | Indonesia 🗸                                                                                                    |
| 0        | Finish            |                                                                                                    |
|          |                   | Licenses (0) *                                                                                                    |
|          |                   | Assign user a product license                                                                                                    |
|          |                   | Exchange Online (Plan 1)<br>These licenses do not need to be individually assigned                                                        |
|          |                   | Microsoft Flow Free<br>9999 of 10000 licenses available                                                                                   |
|          |                   | Office 365 Business Premium<br>You don't have any licenses available. To purchase additional licenses, please<br>contact your partner(s). |
|          |                   | Create user without product license (not recommended)                                                                                     |
|          |                   | They may have limited or no access to Office 365 until you assign a product license.                                                      |
|          |                   |                                                                                                    |

4. Pada menu **Optional Setting** dapat diatur role yang diperlukan untuk account tersebut. Apakah akan login menggunakan password yang sudah di buat oleh admin, atau melakukan login dan melakukan reset password untuk account tersebut.

| \dd user                              |                                                                                                    |
|---------------------------------------|----------------------------------------------------------------------------------------------------|
| 8 Basics                              | Optional settings                                                                                        |
| Product licenses                      | You can choose what role you'd like to assign for this user, and fill in additional profile information. |
| <ul> <li>Optional settings</li> </ul> |                                                                                                    |
| O Finish                              | Roles (User: no administration access)                                                                   |
|                                       | Profile info                                                                                             |
|                                       |                                                                                                    |
|                                       |                                                                                                    |
|                                       |                                                                                                    |
|                                       | ¢                                                                                                    |
|                                       | Back Next                                                                                                |

- Add user  $\times$ You're almost done - review and 8 Basics finish adding Product licenses Assigned Settings Optional settings Review all the info and settings for this user before you finish adding them. Finish Display and username 🛞 Please provide a display name. 🛞 Please provide username. Edit Password ~ Back Finish adding
- 5. Setelah isian sudah lengkap pilih **Finish**. Dengan itu account sudah berhasil dibuat.